#### Jan 2003 v1.1

Thank you for purchasing a Nisca Printer! You are about to explore the most reliable ID Card Printers in the market. This guide will explain the ease of use and maintenance of the Nisca PR5300.

This Guide is not designed to replace the Operation Manual. For more information on the printer and its features and settings, please refer to the Operation Manual included with your printer. It is important that you read the Operation Manual to ensure that you use this printer safely.

In order for TEAMNisca to properly support your product through its life cycle, we ask that you complete the Warranty Registration Card included with your printer or visit our website: www.teamnisca.com and register online.

A printer to PC interface cable is not a standard accessory. Some Nisca VARs and Resellers may include it with your printer.

#### Carton Components:

- Power Supply Cord
- Card Weight
- YMCKO Ink Ribbon
- Driver CD ROM

- Empty Bobbin for Ink RibbonEject Card Box
- Manual
- Warranty Registration Card

#### Step 1: Remove Packing Material

Remove printer and carton components from the packing box. Please be sure to remove all packing bubble wrap from the ribbon cassette unit.

Lift the Cartridge Retaining Lever to remove the ribbon cassette, then open and remove the bubble wrap.

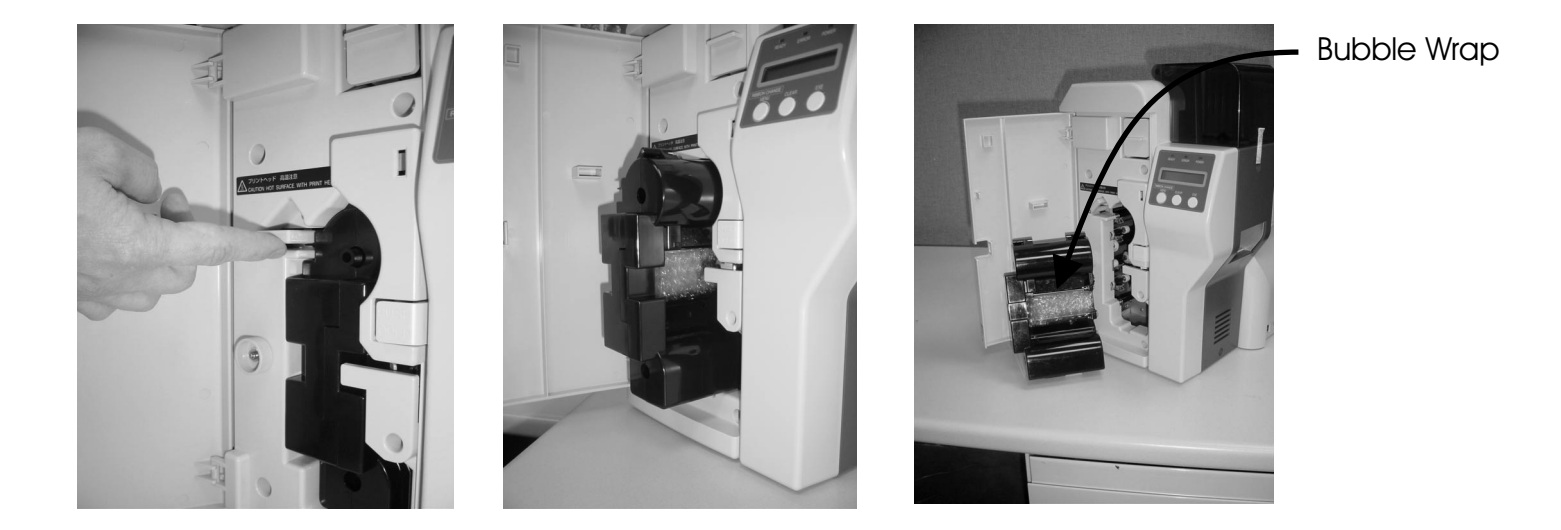

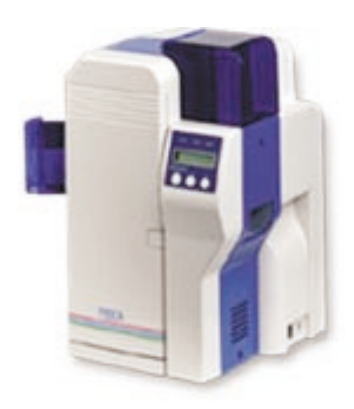

Jan 2003 v1.1

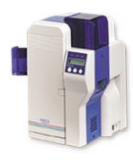

#### Step 2: Load Ink Ribbon

Remove YMCKO ribbon from plastic wrapper and attach to empty ribbon bobbin supplied. Install ribbon in cassette unit.

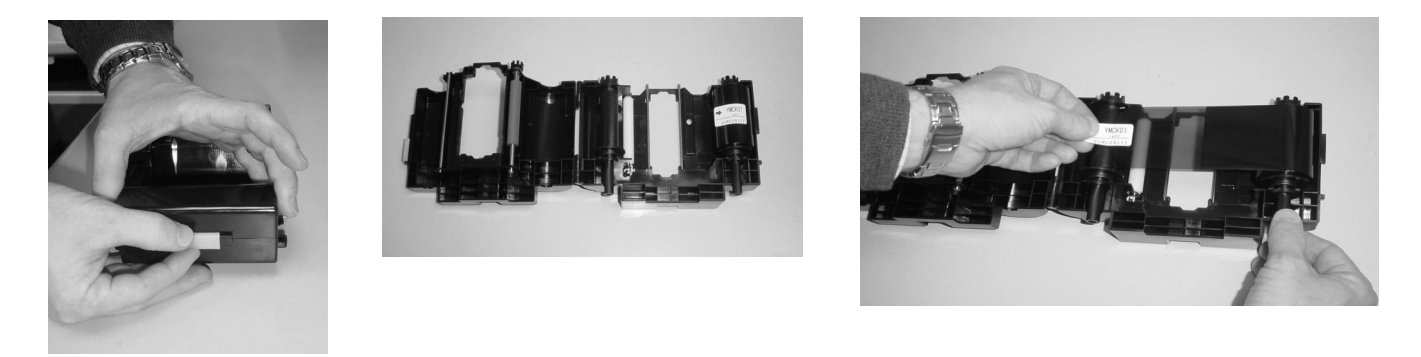

#### Step 3: Connect Printer Cable

Attach the interface cable to the PC. If you are using a laminator/heat roller, attach the unit's cable to the printer's option port.

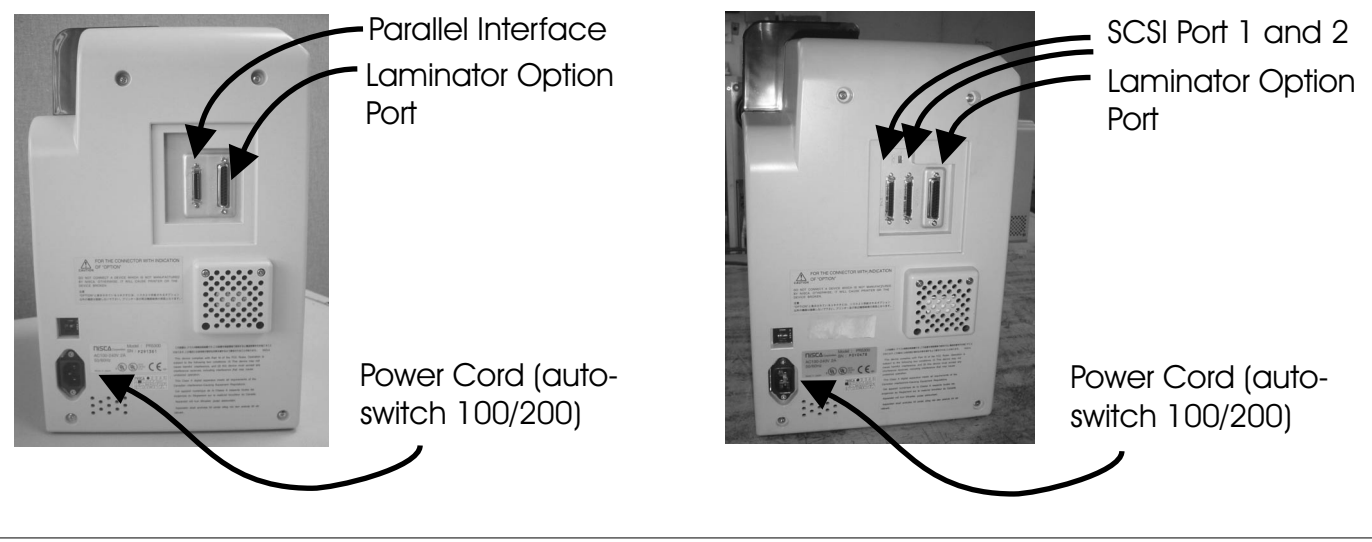

#### Step 4: Install Driver

Install the printer drivers from the CD-ROM or by downloading the latest driver from www.teamnisca.com. Drivers are installed by double clicking on the .exe file from the CD-ROM or by selecting Start > Run in the Windows software. After drivers' installation is complete, restart your computer with the printer attached. Now you can print by selecting the Nisca PR5300 Printer from your application's printer setup. The target ID for a SCSI printer should be SCSI4. The target ID for a parallel printer should be LTP1.

Jan 2003 v1.1

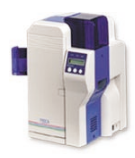

#### Step 5: Driver Features

Driver Features / Windows 95/98/ME:

In Windows 95/98/ME, driver features can be viewed and selected by right clicking on the PR5300 Printer icon in the Windows Printers screen and selecting "Properties".

| Mu Nisca PR5300 Card Printer Properties                                                          |         |
|--------------------------------------------------------------------------------------------------|---------|
| General Details Color Management Sharing Card<br>Graphics Protection and Security Device Options |         |
| Front Side                                                                                       |         |
| Ex Clear Overlay: Do Not Apply                                                                   |         |
| User Defined Area                                                                                |         |
| E Ihermal Overlaminate: No                                                                       |         |
| Apply after printing back side                                                                   |         |
| Back Side                                                                                        |         |
| Clear Qverlay: Do Not Apply                                                                      |         |
| Uger Defined Area                                                                                |         |
| Z Thermal Overlaminate: No                                                                       |         |
| pin                                                                                              |         |
| About Restore Defaults                                                                           |         |
| Serv Serv                                                                                        |         |
|                                                                                                  |         |
| OK Cancel Apply                                                                                  |         |
| ID Works NiscaUriver Nisca_Urive Snagit 6<br>Eval D/                                             |         |
|                                                                                                  |         |
|                                                                                                  |         |
| Start Printers                                                                                   | 9:31 AM |

#### Driver Features Windows NT/2000/XP

In Windows NT/2000/XP, driver features can be viewed and selected by right clicking on the PR5300 Printer icon in the Windows Printers screen and selecting "Printing Preferences" then the "Advanced" tab.

| Printers                                                                                                    | _□× <sup>5</sup> <b>5 6 8 8 6 8 8 8 8 8 8 8 8 8 8</b>                                                                                                    |
|----------------------------------------------------------------------------------------------------|----------------------------------------------------------------------------------------------------|
| File Edit View Favorites Tools Help                                                                                                    | and the second second se |
| ← Back + → + 🖻 🛛 🐼 Search 🖓 Folders 🧭 📲 🦉 🗙 🕫                                                                                                    |                                                                                                    |
| Address 😰 Printers                                                                                                    | · @Go                                                                                                    |
| Add Printer  Accoba PDFWiter  Printers  Printers  Accoba PDFWiter  Accoba PDFWiter  Accoba PDFWiter  Printers  Printers Printers  Printers  Printers  Printers  Printers  Print | Misca PR5300 Card Printes Printing Preferences                                                                                                    |
| Nisca PR5300 Card Printer QUUL2 on KG_NJ_FS2<br>Documents: 0 QUUL2 on KG_NJ_FS2<br>Status: Bready                                                                                                    | Unertation<br>C Portrait<br>C Landscape                                                                                                    |
| Model: Nisca PB5300 Card Printer                                                                                                    | Print on Both Sides(Duplex)                                                                                                    |
| Waiting Time: 0                                                                                                    | C Double                                                                                                    |
| Window 201       Statu: Read:<br>Duitook       Duitook       Duitook       Actobel<br>Actobel<br>4.0                                                                                                    | 2 X                                                                                                    |

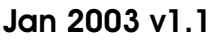

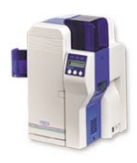

#### Maintenance 1: Firmware Upgrade

The Nisca PR5300 offers flashable firmware updates. It is important that you periodically download the most resent firmware from www.teamnisca.com and update your printer. In order to do this you will need to download a "Download Utility" and firmware from www.teamnisca.com. Choose the appropriate files based on your interface and your operating system. To install, double click on the .exe file and follow the menu. To flash the firmware click the "Search" key to locate your printer, then click the "Download" key and browse for the firmware you have previously saved from the teamnisca.com website.

| My Computer CoreEDRAW 5 Nince warrenty form                                                                                                    |         |
|----------------------------------------------------------------------------------------------------|---------|
| Printer Information Versele deate and Printer Information Versele deate and Printer Information                                                                                                    |         |
| Create<br>Create<br>Cr |         |
| Please download .                                                                                                    |         |
| Serve 1                                                                                                    |         |
| Diffe<br>Diffes nicourne nico_urne                                                                                                    |         |
| 通Start 月劳Nisca Download leee                                                                                                    | 9:33 AM |

| Nisca Download leee1284                                 |                                                      | _ 🗆 ×       |
|---------------------------------------------------------|------------------------------------------------------|-------------|
| Printo                                                  | r Information                                        | 1           |
| Vender Identification Product Identific<br>NISCA PR5300 | ation Base Program Ver. Main Program Ver.<br>1.1 3.5 |             |
| Search Download                                         | d File Name                                          | End         |
| Please select the file to be do                         | wnloaded.                                            |             |
|                                                         | Open                                                 |             |
|                                                         | Look jn: 🔄 NiscaDownloadTool1284                     |             |
|                                                         | 2 Pr5300_20<br>2 Pr5300_30<br>2 Pr5300_32            |             |
| Folde:                                                  | B P 53 (2) - 55                                      |             |
| <u>a</u> <i>s</i> 🔊                                     |                                                      |             |
| ID Works NiscaDriver Nisca_Drive<br>Eval Pr             | File name: Pr5300_35                                 | <u>Open</u> |
|                                                         | Files of type: Download file (PR5300*.DAT)           | Cancel      |
| 🙊 Start 🌐 💯 Nisca Download leee 1284                    |                                                      | 9:34 AM     |

#### Maintenance 2: Ink Ribbon Change

While the printer is **ON**, press the "Ribbon Change / Menu" button on the printer. This will retract the print head, so you can remove the ribbon cassette. After you have heard the print head motor retract the print head, the LCD will display "Removable Ribbon" now you may remove the ribbon cassette as shown below.

"Ribbon Change/Menu" Button

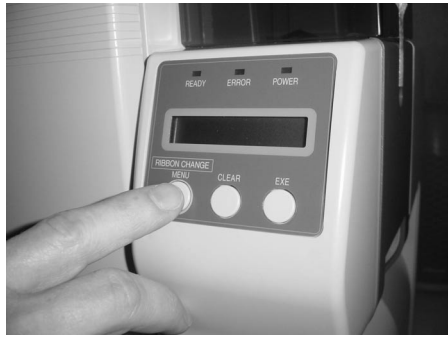

"Cartridge Retaining Lever"

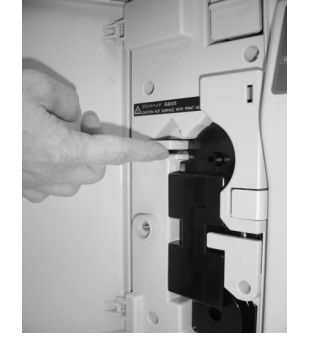

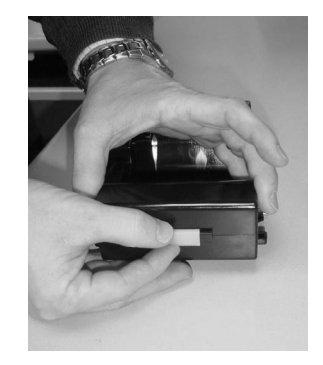

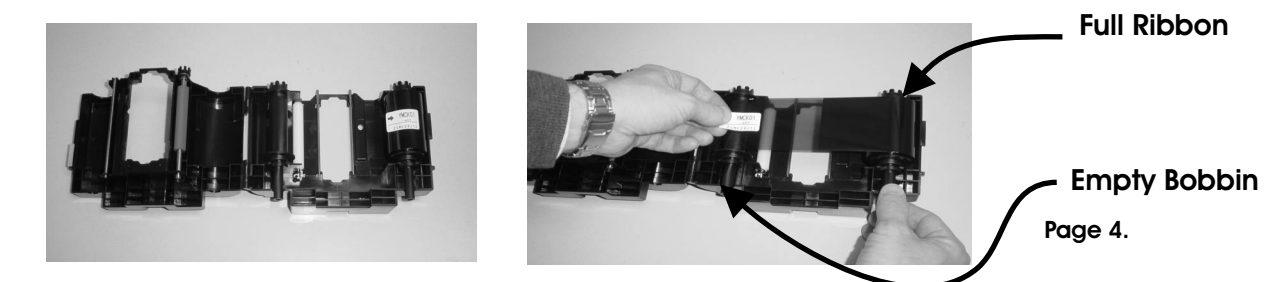

Jan 2003 v1.1

#### Maintenance 3: Cleaning

#### Regular cleaning of your printer is critical to maintain ideal printing performance.

- Cleaning:
- Input Rollers
- Card Transport Rollers
- Print Roller
- Supply Roller
- Print Head

Schedule: 2,000 prints 10,000 prints 10,000 prints 10,000 prints 2,000 prints **Cleaning Tool** Alcohol Swab Alcohol Swab Alcohol Swab Alcohol Swab Alcohol Pen

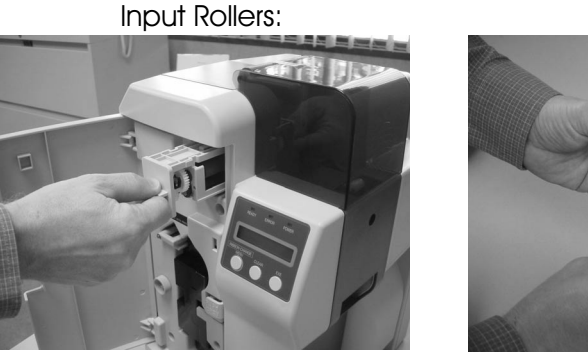

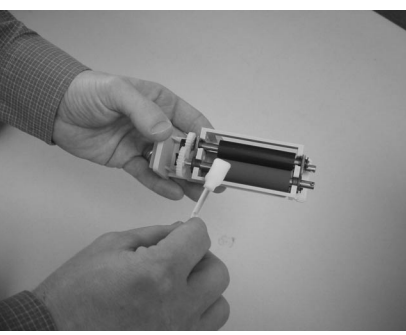

Card Transport Rollers:

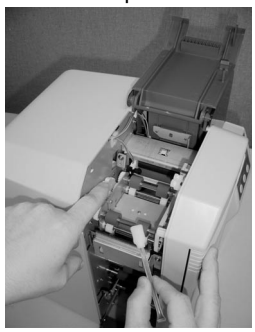

Print Rollers

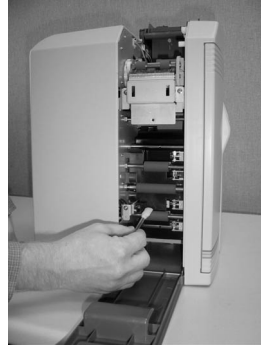

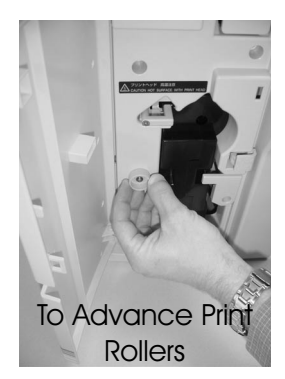

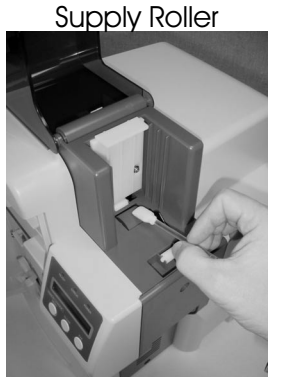

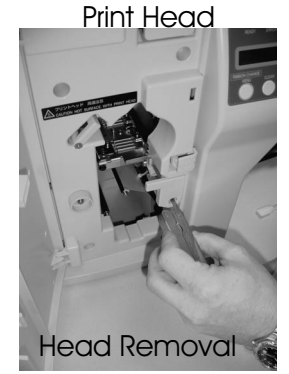

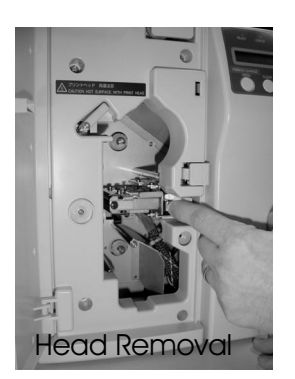

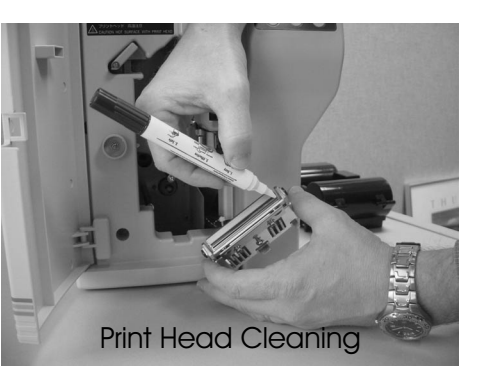

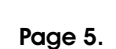

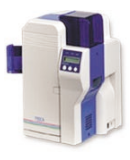

Jan 2003 v1.1

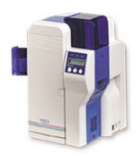

#### Common Error Codes and Fixes:

| <u>Code:</u>              | Solutions:                                                          |
|---------------------------|---------------------------------------------------------------------|
| Ribbon Type Incorrect     | Set printer for your ribbon type e.g. YMCKO, YMCKOK, YMC, ect.      |
| Ribbon Windup Miss        | Check ribbon, check broken ribbon bobbin, clean transport rollers   |
| Card Jam Feeder Area      | Check card gate to be sure it is set to feed only one card. Be sure |
|                           | you are using the supplied card weight                              |
| Nisca Print Spooler Error | Be sure the "Enable bidirectional support" is activated.            |

#### Changing Printer's User Mode Settings:

The Nisca User Mode setting allows you to view and/or change the following:

| - Card Count       | - ROM Version      |
|--------------------|--------------------|
| - Total Count      | - SCSI ID          |
| - Color Adjustment | - Encoder settings |
| - Ribbon Type      | - Printer Status   |

You can gain access into the User Mode by pressing and holding the "Menu" key for 10 seconds. After you gain access you can move from setting to setting by use of the "Menu" key. You can change setting by use of the "EXE" key.

#### **Replacement Parts and Consumables:**

| Replacement parts:<br>Input Roller<br>Print Head | Part number:<br>PR5300K166<br>PR5300HED |
|--------------------------------------------------|-----------------------------------------|
| Consumables:                                     | Part number                             |
| YMCKO Ribbon                                     | YMCKO1                                  |
| YMCKOK Ribbon                                    | YMCKOK                                  |
| Cleanina Kits                                    | CLEANKIT                                |

Number of prints: 40,000 20,000

Number of prints: 250 (one sided - color) 210 (one side color - one side black) 10,000

#### **Optional Components:**

Cleaning Kits

| MagStripe Encoder          | PR5301ISOH |
|----------------------------|------------|
| Laminator Hardcoat (1mil)  | PR5302A    |
| Laminator Softcoat (.5mil) | PR5302D    |

#### **Contact Information:**

Sales: Sales email:

732-271-7367 info@teamnisca.com

Technical Support: Tech Support email:

732-271-7328 ttechsupport@teamnisca.com

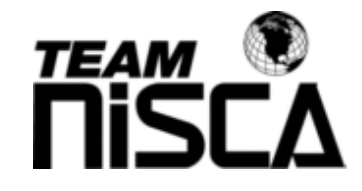

Website:

www.teamnisca.com